## Pocket WiFi LTE (GL04P)

ソフトウェア更新マニュアル

<u>モバイル機器(iPod touch 等)編</u>

Version2\_10

## GL04P ソフトウェア更新について

GL04Pのソフトウェア更新を行う際は以下の注意事項をご確認のうえ実行してください。

## GL04P ソフトウェア更新に関する注意点

- 1. ソフトウェア更新中にモバイル機器がスタンバイ、スリープ、サスペンド状態に移行 しないように設定してください。
- 2. ソフトウェア更新中にモバイル機器が電源 OFF にならないようにしてください。
- 3. microSD カードの内部データを保護するため、ソフトウェア更新中は取り外してくだ さい。
- 4. ソフトウェア更新を行う場合、通信料がかかります。通信料はご契約内容によって 異なります。
- 5. 国際ローミングご利用時にソフトウェアのダウンロードを行った場合は、通信料が 高額になる恐れがあります。
- ソフトウェアの更新(ダウンロード)は、電波状況が良い状態(アンテナ3本)で、
   移動せずに実行することをおすすめします。
- 7.本体の電池残量が十分にある状態(電池アイコン4本)で、行ってください。
- 8. ソフトウェア更新中はEM chipを取り外したり、電源を切ったりしないでください。 更新に失敗することがあります。
- 9. ソフトウェア更新(書換)には、イー・モバイルのネットワークを利用した場合、約 10分かかります。
- 10. 次の場合はソフトウェア更新(ダウンロード)を実施できません。
   圏外にいるとき
   ソフトウェア更新(書換)中

- 11. ソフトウェア更新(書換)中は、通信機能およびその他の機能を利用することは できません。
- 12. 既にソフトウェア更新済みの場合は、ソフトウェア更新のチェックを行った際、 に「既に最新版です。アップデートの必要はありません。」と表示されます。
- 13. ソフトウェア更新の際、お客さまの GL04P 固有の情報(機種や製造番号など)が、 自動的にソフトウェア更新用サーバーに送信されます。当社は送信された情報を、 ソフトウェアの更新以外の目的には利用いたしません。
- 14. ソフトウェア更新後に再起動しなかったときは、電源ボタンを10秒以上長押しし て電源を切った後、再度電源を入れてください。
- 15. ソフトウェア更新に失敗した場合、一切の操作ができなくなる可能性があります。 その場合には、大変お手数ですが次ページのお問い合わせ先までご相談ください。
- 16.最新のソフトウェアに更新していただく前には、GL04P 設定ツールの設定内容をバ ックアップすることをお勧めします。(モバイル機器用の GL04P 設定ツールでは、バ ックアップすることができません。バックアップする場合は取扱説明書を参照し、 パソコン用の GL04P 設定ツールにて行ってください。)更新を実行することで、お客 さまの設定された内容の一部\*が工場出荷時の状態となり、設定が初期化されますの であらかじめご注意ください。また、引き継がれるデータでも、端末の状況(故障 など)により、データが失われる可能性があります。データ消失に関しては、当社 は責任を負いかねますので、あらかじめご了承ください。

※「GL04P 設定ツール(パソコン用)」の以下項目が工場出荷時の設定に戻ります。
「設定」→「WAN 設定」→「周波数選択設定」にて設定する「モード」が 『自動』 になります。
「設定」→「WAN 設定」→「ネットワーク検索設定」にて設定する「モード」が 『自動』 になります。
これらの設定を変更されているお客さまは、ソフトウェア更新後、再度設定をお願い申し上げ

ます。

<お問い合わせ先>

イー・モバイル カスタマーセンター

イー・モバイルの携帯電話から 157 (無料)

受付時間 9:00~21:00 (日本時間・年中無休)

- ホームページ http://emobile.jp/
- 一般電話から 0120-736-157 (無料)

※他社の携帯電話、PHS からもご利用いただけます。

- 海外から +81-3-6831-3333 (有料)
  - ※ 間違い電話が多くなっております。番号をよくお確かめの上、おかけください。 ※ 一部の光電話、IP 電話等からはご利用いただけない場合があります。

## GL04Pソフトウェア更新方法

※ iPod touch の例を記載しています。他の機器では画面が異なる場合があります。※ ソフトウェアのバージョンによっては、画面が異なる場合がありあます。

- 1. iPod touch の電源を入れます。
- 2. iPod touch と GL04P を無線 LAN で接続します。
- 3. Web ブラウザを起動し、アドレス入力欄に http://pocketwifi.home/と入力し、GL04P 設定ツールを起動します
- 4. GL04P 設定ツールのトップページ(下記)が表示されます。

| iPod | 10:55                                                   |   |
|------|---------------------------------------------------------|---|
| EM   | OBILE GL04P設定ツール (モバイル用)<br>etwifi.home/html/i ひ Google |   |
|      |                                                         |   |
| ſ    | ユーザ名                                                    |   |
|      | admin                                                   |   |
|      |                                                         |   |
|      | 言語                                                      |   |
|      | 日本語                                                     |   |
|      | ログイン                                                    |   |
| C    |                                                         |   |
|      |                                                         | 1 |

5. GL04P 設定ツールにログインします。

| iPod | 10:55                       |   |
|------|-----------------------------|---|
| EM   | OBILE GL04P設定ツール(モバイル用      | ) |
| pock | etwifi.home/html/i C Google |   |
|      |                             |   |
|      | ユーザ名<br>admin               |   |
| <    | バスワード<br>•••••<br>音語        |   |
|      | 日本語                         |   |
|      |                             |   |
| <    |                             | ò |

※ パスワードの初期設定値は「admin」です。※ ユーザ名は、「admin」です。

6. 「オンラインアップデート」をタップします。

| iPod | 10:55                    |                       |
|------|--------------------------|-----------------------|
| EN   | MOBILE GL04P設定ツール(モハ     | (イル用)                 |
| poc  | ketwifi.home/html/c 🖒 Go | pogle                 |
| 077  | ット EMOBILE GL04P設        | 定ツール                  |
| ſ    |                          |                       |
|      | かんたん設定                   |                       |
|      | ▶ ローミング設定                |                       |
|      | () イー・モバイル公式サイト          |                       |
|      | 「「お客さまサポート               |                       |
|      | 2 基本情報                   |                       |
| <    | オンラインアップデート              | $\blacktriangleright$ |
| l    |                          |                       |
| <    | ) + A                    | G                     |

- アップデートの確認」をタップします。
   既に新しいソフトウェアがあることを確認済みの場合は、手順10に進んでくださ
  - い。(手順7、手順8、手順9の画面は表示されません。)

| iPod                   | 10:56                             |                |
|------------------------|-----------------------------------|----------------|
| EMOBILE                | E GL04P設定ツール                      | (モバイル用)        |
| pocketwifi             | .home/html/c 🖒                    | Google         |
| ログアウト                  | アップデー                             | - <b>ト</b> ホーム |
| 「アッフ                   | プデートの確認」                          | ボタンを押す         |
| と、ソフト<br>かどうか確         | ・ワェアのアップ <sup>、</sup><br>『認を行います。 | デートかある         |
| 「自動フ                   | マップデートを有                          | 効にする」          |
| チェックオ                  | 、ックスを有効に<br>、                     | すると、定期         |
| 的に自動です。                | 『アッフテートの                          | 唯認を行いま         |
| □自動ア                   | ップデートを有効                          | っにする           |
|                        | マー アップラ                           | デートの確          |
| <ul> <li>*#</li> </ul> |                                   | 12             |
|                        |                                   |                |
|                        |                                   |                |
|                        |                                   |                |
|                        |                                   | 00 D           |
| 2                      |                                   |                |

8. 「OK」をタップします。

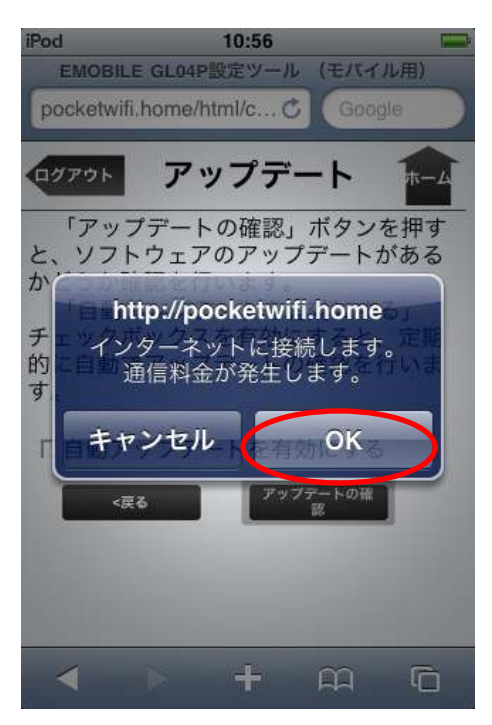

※通信料がかかります。通信料はご契約内容によって異なります。

9. アップデートの確認が終わるまでしばらくお待ちください。

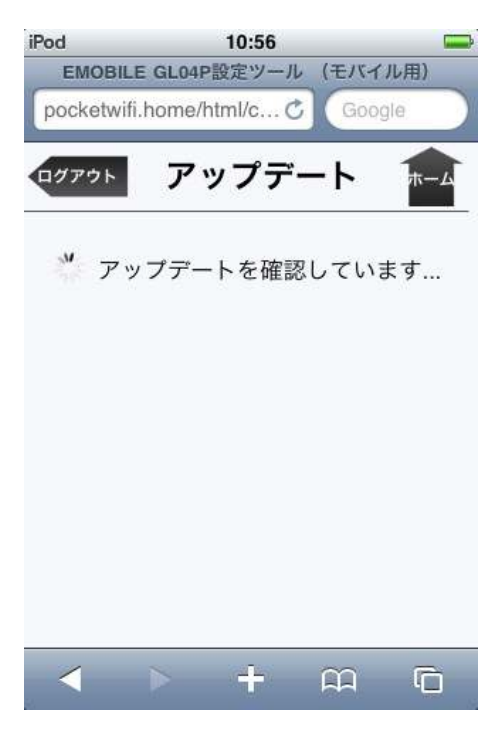

10.「ファームウェアバージョン」欄に「<u>22.252.00.05.168</u>」と表示されていることを確 認し「今すぐ更新」をタップします。

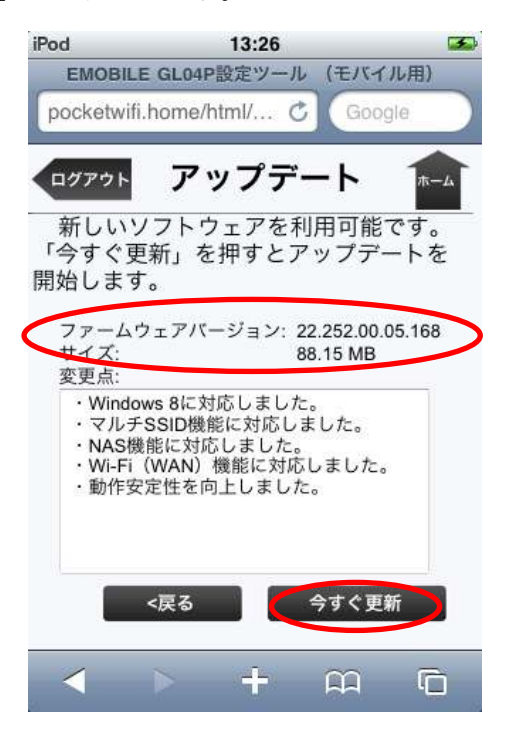

11. 「開始」をタップします。

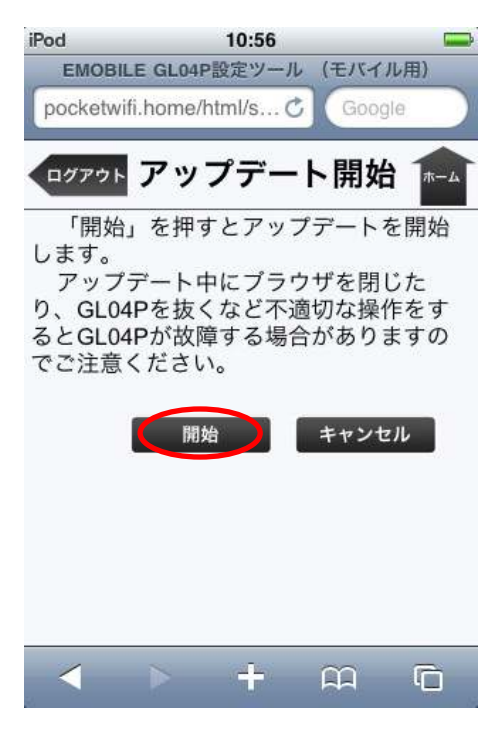

12. ソフトウェア使用許諾が表示されます。内容をご確認の上、「同意」をクリックして ください。

| Pod                                                                  | 10:56                                                                  | -                                                   |
|----------------------------------------------------------------------|------------------------------------------------------------------------|-----------------------------------------------------|
| EMOBILE                                                              | GL04P設定ツール                                                             | (モバイル用)                                             |
| pocketwifi.                                                          | nome/html/ 🖒                                                           | Google                                              |
| 【使用許諾多                                                               | 段約】                                                                    |                                                     |
| ソフトウェア                                                               | "使用条件                                                                  |                                                     |
| イー・アクセ<br>ます。)は、<br>フトウェア<br>す。)を使月<br>様に許諾し、<br>くものとしま              | 2ス株式会社(以下<br>本使用条件とともに<br>(以下「許諾プログラ<br>引する権利を下記条項に<br>お客様も下記条項に<br>す。 | 「弊社」といい<br>こご提供するソ<br>ラム」といいま<br>頁に基づきお客<br>こご同意いただ |
| 1. 期 間<br>(1)本使用条<br>使用を開始し<br>(2)お客様は<br>の宛先は本書<br>す。)に書面<br>用条件により | 件は、お客様が許諾<br>かた日に発効します。<br>、1カ月以上事前に<br>で通知することによ<br>い許諾される許諾プロ        | プログラムのご<br>、弊社宛て(弊社<br>とものとしま<br>りいつでも本使<br>コグラムの使用 |
| 同意                                                                   | 意 同意                                                                   | しない                                                 |
|                                                                      |                                                                        |                                                     |
| <                                                                    | > <del>+</del>                                                         |                                                     |

※ ソフトウェア使用許諾にご同意いただけない場合、アップデートをご利用いただけま せん。 13.「OK」をタップします。

| iPod 10:56                                  |                             |
|---------------------------------------------|-----------------------------|
| EMOBILE GL04P設定ツー                           | ル (モバイル用)                   |
| pocketwifi.home/html/                       | Google                      |
| 【使用許諾契約】                                    |                             |
| ソフトウェア使用条件                                  |                             |
| 1 75+7#+At (N)                              | T FHEAL LININ               |
| http://pocketw                              | vifi.home                   |
| オンラインアップデー<br>には通信料がかか<br>通信料はご契約内容に<br>ます。 | ートを実行する<br>かります。<br>こよって異なり |
| キャンセル                                       | ОК                          |
| す。)に曾国で通知するここに<br>用条件により許諾される許諾             | プログラムの使用                    |
| 同意                                          | 同意しない                       |
| < > +                                       | n G                         |

※ 通信料がかかります。通信料はご契約内容によって異なります。

14. アップデートが開始されます。しばらくお待ちください。

| iPod                           |                                    | 10:58                   |                      |                  |
|--------------------------------|------------------------------------|-------------------------|----------------------|------------------|
| EMOBIL                         | E GL04P                            | 設定ツール                   | (モバイノ                | レ用)              |
| pocketwi                       | fi.home/h                          | ntml/ 🖒                 | Googl                | e                |
| 5                              | アッフ                                | ゚゚デー                    | ト中                   |                  |
| アップテ<br>GL04Pを抜<br>が故障する<br>い。 | <sup>*</sup> ート中に<br>えくなど不<br>場合があ | プラウザを<br>適切な操作<br>りますので | 閉じたり<br>をすると<br>ご注意く | 、<br>GL04P<br>ださ |
| 40%                            | ,                                  |                         |                      |                  |
|                                |                                    |                         |                      |                  |
|                                |                                    |                         |                      |                  |
|                                |                                    |                         |                      |                  |
|                                |                                    |                         |                      |                  |
|                                |                                    |                         |                      |                  |
|                                |                                    |                         |                      |                  |
| <                              | •                                  | ÷                       | <u> </u>             | G                |
| 8.<br>8                        | 110                                |                         | V896-1/5             | NAMES -          |

※ 更新中に通信を切断しないでください。GL04P が故障する場合があります。

15. 下記の画面が表示されたら、「再起動」をクリックします。

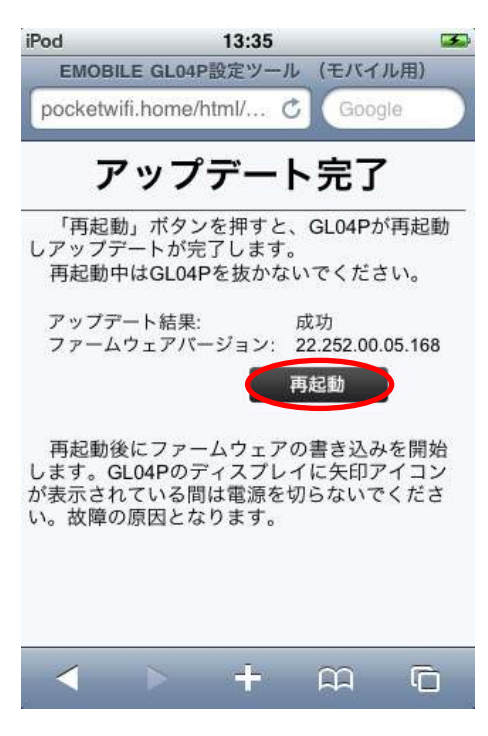

※ 再起動後にソフトウェアの書き込みを行います。ここではまだ、無線 LAN 接続を切断 しないでください。 16. 下記の画面が表示されます。

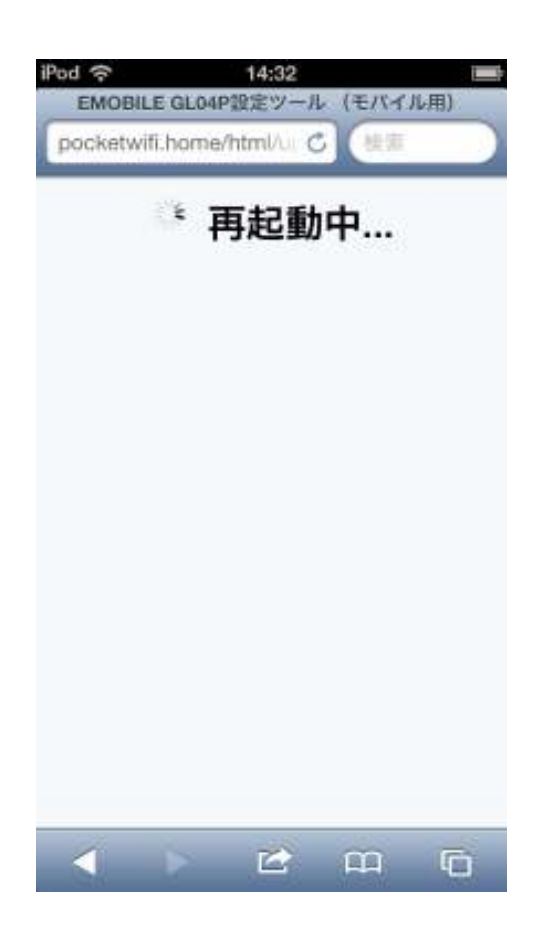

※GL04P本体の画面に下記が表示された後に再起動します。

|    |   |   |   | _ |   |   |   |   |   |  |  |
|----|---|---|---|---|---|---|---|---|---|--|--|
|    | _ | - | - | - | - |   |   |   |   |  |  |
|    | - | - |   | - | - | - | - |   |   |  |  |
| ++ | - |   |   |   | - | - | - | - |   |  |  |
| ++ | - |   |   | _ |   | - | - | - |   |  |  |
| -  |   | - |   | - |   |   | - | - | - |  |  |
|    | - | - |   | - | - |   | - | - | - |  |  |
| -  | - | - |   | - | - | - | - | - | - |  |  |
| -  | - | - |   | - | - | - | - | - |   |  |  |
| -  | - | - |   | - | - | - | - | - |   |  |  |
| -  | - | - |   | - | _ | _ | _ |   |   |  |  |
|    | _ | - | _ | _ | _ |   |   |   |   |  |  |
|    |   |   |   |   |   |   |   |   |   |  |  |
|    |   |   |   |   |   |   |   |   |   |  |  |
|    |   |   |   |   |   |   |   |   |   |  |  |

17. ソフトウェアの書き込みが完了すると、自動的に GL04P 設定ツールのトップ ページが表示されます。

| iPod   |             | 11:12     |               |              |
|--------|-------------|-----------|---------------|--------------|
| EMO    | BILE GL04   | P設定ツール    | (モバイル         | ,用)          |
| pocket | wifi.home   | /html/i 🖒 | Googl         | e )          |
|        |             |           |               |              |
|        | <u>al î</u> |           | <b>↑</b> ↓  🚽 |              |
| 4      | ViFi 暗号(    | EMchip    |               |              |
|        |             |           |               |              |
|        |             | コグイン      | / 🚖 🛛         |              |
|        |             |           |               |              |
|        | ユーザ         | 名         |               |              |
|        | admin       | 1         |               |              |
|        | パスワ         | ード        |               |              |
|        |             |           | Ĩ             |              |
|        |             |           |               |              |
|        | 言語          |           |               |              |
|        | 日本語         |           |               |              |
|        |             | ログイン      |               |              |
|        |             |           |               |              |
|        |             |           |               | n            |
| 2      |             |           | March.        | and a second |

以上でGL04Pのソフトウェアの更新は完了です。

更新に成功すると、GL04Pの電源を入れた際、EMOBILE ロゴのディスプレイ表示の 後に、下図のように「WELCOME Software Ver.2.1」と表示されます。

※GL04P が再起動するときに、ソフトウェア更新操作を行っているモバイル機器との 接続が切れます。その際、周辺にある無線 LAN ルーターと接続されたりして、ソフ トウェアの更新が完了しても手順17の画面が表示されない場合があります。 手順16の画面が表示されてから5分以上経過しても手順17の画面が表示されない 場合は、GL04P本体に下記図2のような通常画面の表示がされていることを確認し、 電源を切ってから再度入れてください。図1の画面が表示されれば更新は完了して います。

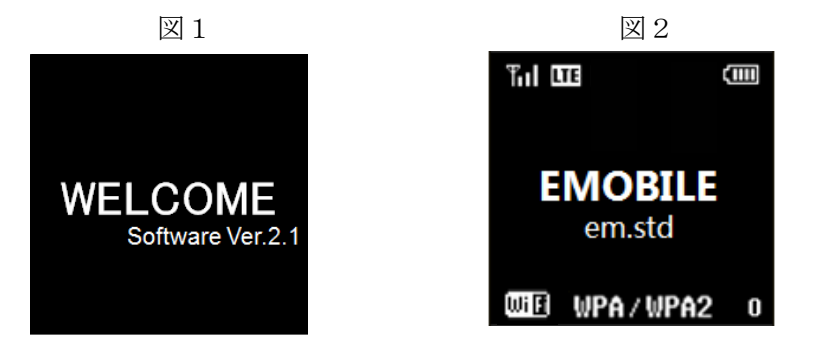

表示内容は設定や環境により異なります。

2012年12月 第2版